## Plan for Securing Certificated Substitute Teachers for Virtual & In-Person/Hybrid Instruction

Included is a chart that details information and directions on how to secure a Substitute Teachers for Virtual & In-Person/Hybrid Instruction. This chart also includes detailed steps that need to be followed in order to clearly communicate lesson plans/directions for substitutes to follow in order to better ensure a learning experience for your students during virtual and In-Person/Hybrid instruction. In addition, for your reference, included with this email is a spreadsheet that includes the name of each RUSD substitute teacher along with their RUSD email address.

| TASK                                                                                                    | PROCESS                                                                                                    |
|----------------------------------------------------------------------------------------------------|----------------------------------------------------------------------------------------------------|
| Distance Learning<br>training for all<br>Certificated<br>Substitute<br>Teachers                               | <ul> <li>All certificated substitute teachers have received an email from Wilson Cuellar informing them that Hybrid/virtual learning instruction training must be completed prior to taking on any hybrid/virtual instruction substitute teacher assignment.</li> <li>All non long term substitutes (day to day and 30 day permit substitutes) will be invited to complete an abbreviated distance learning training (7.5 hours). The training will include courses on Google Classroom, Google Docs, Google Slides, Clever, and Kami.</li> </ul>                                                                                                    |
| When to request a substitute                                                                                  | • Teachers may request a <b>Certificated substitute teacher</b> if they are to be absent for one or more days.                                                                                                    |
| How to request a<br>substitute teacher<br>and how a<br>Substitute Teacher<br>is assigned to the<br>assignment | <ul> <li>Teachers/school secretaries are to request a Certificated substitute teacher through the AESOP/Frontline system.<br/><u>www.aesoponline.com</u></li> <li>Sign in to Frontline <u>www.aesoponline.com</u> and enter absence in AESOP/Frontline following the directions below.</li> <li>Enter the dates you will be absent.</li> <li>When entering an absence, if a substitute is required choose "Yes, substitute required"</li> <li>Enter a reason for your absence: "Illness, PB, PN, etc".</li> <li>Since instruction will be done virtually/distance learning, the RUSD Teacher must upload the lesson plans to the substitute teacher's AESOP/FRONTLINE Portal</li> <li>This is how you upload the lesson plans on to the substitute teacher's AESOP/FRONTLINE portal:</li> <li>When ready to create an absence in AESOP/FRONTLINE, save your lesson plans as a PDF attachment.</li> <li>Click on "choose file" (see picture below) select your PDF lesson plan for this day (s) and upload the file.</li> <li>Credential Technician, Jewel Bundy will ensure that the substitute assigned has already been trained on Google classroom.</li> </ul> |

# Plan for Securing Certificated Substitute Teachers for Virtual & In-Person/Hybrid Instruction

| Control True Web Thu FRU SAT         20       27       28       29       30       31       1       23       4       5       6       7       8         10       11       12       13       14       15       16       7       8       19       20       21       22       24       25       26       27       28       29       20       21       22       24       25       26       27       28       29       20       21       22       24       25       26       27       28       29       20       21       22       24       25       26       27       28       29       20       21       22       24       25       26       27       28       29       20       21       22       24       25       26       27       28       29       20       21       22       24       25       26       27       28       29       20       21       22       24       25       26       27       28       26       27       28       28       26       27       28       28       26       27       28       28       26       26< | August 2020                                                                                                    |                                                        |                       |                             |                                          |
|----------------------------------------------------------------------------------------------------|----------------------------------------------------------------------------------------------------|--------------------------------------------------------|-----------------------|-----------------------------|------------------------------------------|
| 20 27 28 29 30 51 1   2 3 4 5 6 7   9 10 11 12 13 4 15   16 17 18 19 20 21   23 24 25 26 27 28   30 31 1 2 3 4   Helpful Hint:<br>You can select analdite by Substitute Notes to Substitute Ohoose File   Notes to Administrator<br>isolidedualy or cick-and-drag to<br>select a range of dates. Notes to Substitute                                                                                                    | SUN MON TUE WED THU FRI SAT                                                                                                    | Substitute Required                                    | Yes                   | FILE MTACHMENTS             |                                          |
| 9 10 11 12 13 14 15   16 17 18 19 20 21 22   23 24 25 26 27 28   30 31 1 2 3 4   Held Until   You can select nulliple days<br>individually or click-and drag to<br>select a range of dates.                                                                                                    | 28 27 28 29 30 31 1<br>2 3 4 5 <b>6 7</b> 8                                                                                                    | Absence Reason                                         | Select One 👻          |                             |                                          |
| 15       17       18       19       20       21       22         23       24       25       26       27       28       29         30       31       1       2       3       4       5         Helpful Hint:         You can select nulligle days<br>individually or click-and drag to<br>select a range of dates.       Notes to Administrator<br>(not viewable by Substitute)       Notes to Substitute       Choose File       No file chosen         Shared Attachments                                                                                                    | 9 <b>10 11 12 13 14</b> 15                                                                                                    | Time<br>Please enter a valid time range using the      | Full Day 🗸            | DRAG AND DROP<br>FILES HERE |                                          |
| 30       31       1       2       3       4       5         Helpful Hint:         You can select multiple days individually or click-and drag to select a range of dates.       Notes to Administrator (not viewable by Substitute)       Notes to Substitute       Choose File       No file chosen         Shared Attachments       Statesthule)       255 character(s) tell       255 character(s) tell       255 character(s) tell                                                                                                    | 16         17         18         19         20         21         22           23         24         25         26         27         28         29 | HH:MM AM format.                                       | 08:00 AM to 03:30 PM  |                             |                                          |
| Helpful Hint:     Notes to Administrator     Notes to Substitute       (not viewable by Substitute)     (not viewable by Substitute)       3elect a range of dates.     365 character(b) left                                                                                                    | 30 <b>31 1 2 3 4</b> 5                                                                                                    | Hold Until                                             | No Hold 🗸             | Chasse File No file chasses |                                          |
| individually or click and drag to<br>select a range of dates.                                                                                                    | Helpful Hint:                                                                                                    | Notes to Administrator<br>(not viewable by Substitute) | Notes to Substitute   | Choose Fine No life Chosen  |                                          |
|                                                                                                    | individually or click-and-drag to<br>select a range of dates.                                                                                       |                                                        | 5                     | Shared Attachments          |                                          |
| 255 character(a) bit                                                                                                    | 3*************************************                                                                                                    |                                                        |                       |                             |                                          |
| 755 nharantorio) latt 755 nharantorio) latt                                                                                                    |                                                                                                    | h                                                      | <b>V</b>              |                             |                                          |
|                                                                                                    |                                                                                                    | 255 character(s) left                                  | 255 character(s) left |                             |                                          |
| Cancel Create Absence & Assign Sub                                                                                                    |                                                                                                    |                                                        | Cancel 🗸 Create Abse  | ence & Assign Sub           |                                          |
|                                                                                                    |                                                                                                    | - :- <b>f f</b>                                        |                       |                             |                                          |
|                                                                                                    | <ul> <li>Complete the rest of the<br/>Einclize the request by</li> </ul>                                                                            | e information requ                                     | lest: dates of a      | osence, absence rea         | ason, etc.<br>adv hovo o oubstituto in n |
| Complete the rest of the information request: dates of absence, absence reason, etc.                                                                                                    | Finalize the request by                                                                                                    | and the AESOP/E                                        |                       | sign sub il you alle        | betitute for your assignment             |
| Complete the rest of the information request: dates of absence, absence reason, etc.<br>Finalize the request by clicking "Create absence and assign sub" if you already have a substitute in click "create absence" and the AESOP/ERONTLINE system will assign a substitute for your assignment.                                                                                                    | click "craata aheanca" :                                                                                                    |                                                        |                       | sterri will assign a st     | has already been trained                 |
| Complete the rest of the information request: dates of absence, absence reason, etc.<br>Finalize the request by clicking "Create absence and assign sub" if you already have a substitute in<br>click "create absence" and the AESOP/FRONTLINE system will assign a substitute for your assignr<br>Credential Technician devel Bundy will ensure that the substitute assigned has already been trained                                                                                                    | click "create absence" a<br>Credential Technician                                                                                                   | Jewel Bundy will                                       | ensure that the       | substitute assigned         |                                          |
| Complete the rest of the information request: dates of absence, absence reason, etc.<br>Finalize the request by clicking "Create absence and assign sub" if you already have a substitute in<br>click "create absence" and the AESOP/FRONTLINE system will assign a substitute for your assignr<br>Credential Technician, Jewel Bundy will ensure that the substitute assigned has already been traine<br>classroom.                                                                                                    | <ul> <li>click "create absence" a</li> <li>Credential Technician,</li> <li>classroom.</li> </ul>                                                    | Jewel Bundy will                                       | ensure that the       | substitute assigned         | i nas alleauy been traineu               |

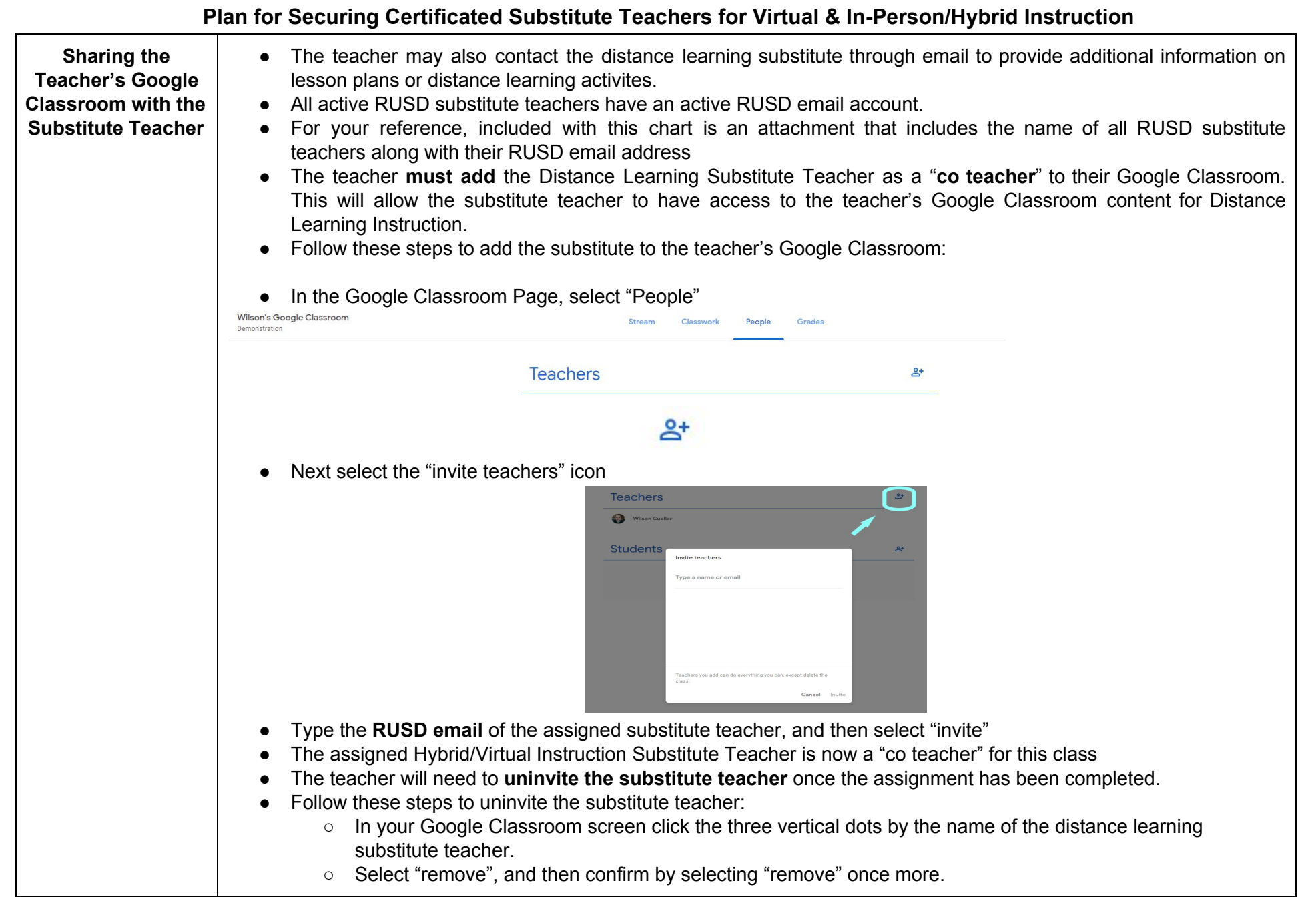

Plan for Securing Certificated Substitute Teachers for Virtual & In-Person/Hybrid Instruction

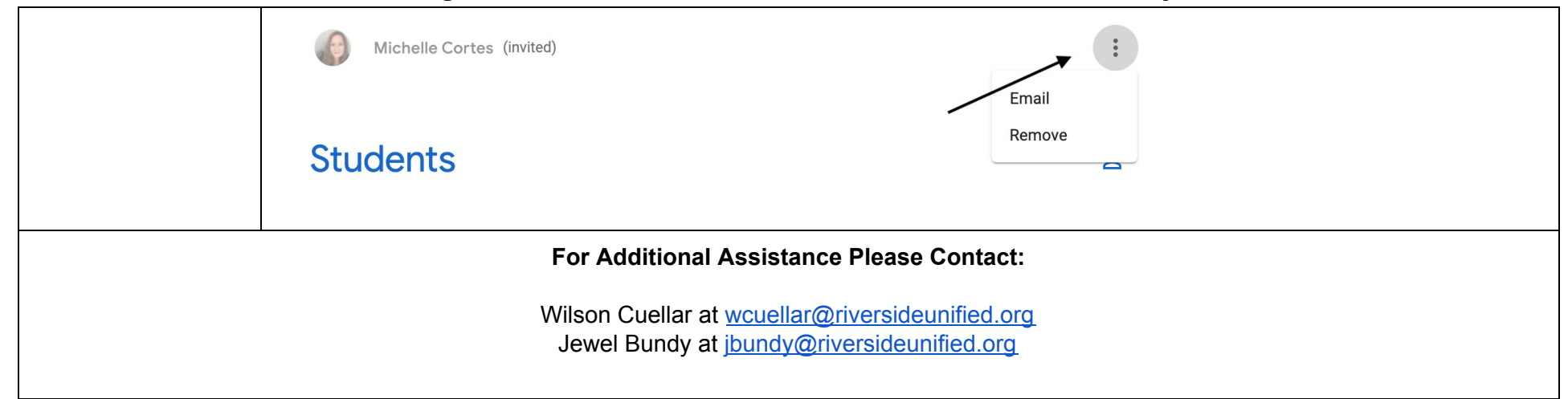